### Asset Management Dispose/Retire and Transfer Requests

Enter a request to Dispose/Retire or Transfer capital equipment using the Asset Self Service portlet.

#### Navigate to the Asset Self Service portlet

Log into <u>NUFinancials</u> In NUFinancials navigate from the Main Menu to: NavBar 🐼 > Navigator > NU Interfaces and Processes > Assets Self Service > Create/Search Asset Request > Add.

\* If you cannot access NUFinancials or appropriate tabs, contact the capital equipment team for assistance: <u>https://www.northwestern.edu/controller/accounting-services/equipment-inventory/contact.html</u>

#### Contents

Dispose/Retire Requests Transfer Requests Request Workflow Search Asset Requests Glossary of Asset Terms

#### **Dispose/Retire Requests**

In the Asset Self Service portlet under Create/Search Asset Req

Add

- 3. Select the button for **Dispose/Retire**
- 4. Click Next.

In the header, you will see that the request w when saved. The request will include your N submission. Notice the request status and w Request Workflow.

- 3. Enter the Retirement Date.
- 4. Identify the Asset.
  - Enter Tag # OR Asset ID (mak have 3 zeros preceding the 5 c

b. Or click the magnifying glass a to search by Asset ID, Tag #, Description, Serial #, or Department ID of the asset (Use % as a wildcard).

*Note:* If you are unable to identify the asset you are trying to dispose please contact the NU Property Accountant at equipment@northwestern.edu before proceeding. Please include any information you may have on the asset such as model number, serial number, purchasing information, etc.

| Dispo                                                                                                    | ose/Ret          | an As                                         | set                               |          |                                                                                                    |  |  |
|----------------------------------------------------------------------------------------------------|------------------|-----------------------------------------------|-----------------------------------|----------|----------------------------------------------------------------------------------------------------|--|--|
|                                                                                                    | Capital equipmen | t that no longer exists                       | or is no longer in use at the Uni | versity. |                                                                                                    |  |  |
|                                                                                                    | Request ID       | NEXT                                          | Requested By                      | VLR.     | Request Status New                                                                                                    |  |  |
|                                                                                                    | Date eren er     | atted                                         | Workflow St                       | atus     |                                                                                                    |  |  |
|                                                                                                    | 'Retiremen       | t Date [08/21/2016                            | 5 84,                             |          |                                                                                                    |  |  |
| If the exact date is not known and cannot by the state of the second second s |                  |                                               |                                   |          |                                                                                                    |  |  |
|                                                                                                    |                  | and a cydyn<br>Doly 200<br>W<br>Ta Cydd Carbo |                                   |          | una norma en en entre ante<br>A completitadeste recordante<br>Constante<br>Constante |  |  |

Once you select the asset, additional information, as available, will display for review. The **Acquisition Details** link will display the acquisition chart string and any federal contribution, as applicable.

# 5. Select Method of Disposal.

*Note:* With each selection, as applicable, there may be additional information, attachments or sign-offs needed to complete the request and disposal.

# Methods of Disposal:

- a. **General**: Use this method for capital equipment that no longer exists or is not in use but has not been traded-in, sold or donated. Examples include scrapped, stolen, destroyed, cannibalized, recycled and no longer functional capital equipment.
- b. **Traded-in/Return:** Assets that were traded in for different assets, returned to the vendor or manufacturer, or otherwise exchanged. Select applicable additional information.

- c. **Sold:** Assets that were sold and for which proceeds were received. An acknowledgment that proceeds were received and applied to account 40650 and a link to the Bill of Sale form are required.
- d. **Donated:** Assets that were given to an external (non-NU) entity without proceeds. A link to the indemnification agreement form is included.

Note: For this example, Sold has been selected.

- 6. Click the paper clip to attach supporting documentation.
- 7. Enter comments as applicable.
- 8. Click Save & Submit.
- 9. Option: Click **Close** to abandon the request or to close the window after submission.

Once the request is submitted, the header displays the request number. (Requests beginning with an R are for Retire; requests beginning with a T are for Transfer.)

The request status is now *Submitted* and the submitted date is now populated. The Workflow status is *Pending Approval*. The request will be sent to the Level 3 department approver(s) for approval, then, if applicable, to the ASRSP Approvers, and then, to Accounting Services. *Option:* Click **Pending Approval** to review the workflow path.

A confirmation email will be sent to you (see example below). You will also receive a confirmation email when the request has been fully approved and completed in NUFinancials.

ou.

Once the request is fully approved, it will be recorded in the system in the overnight processing.

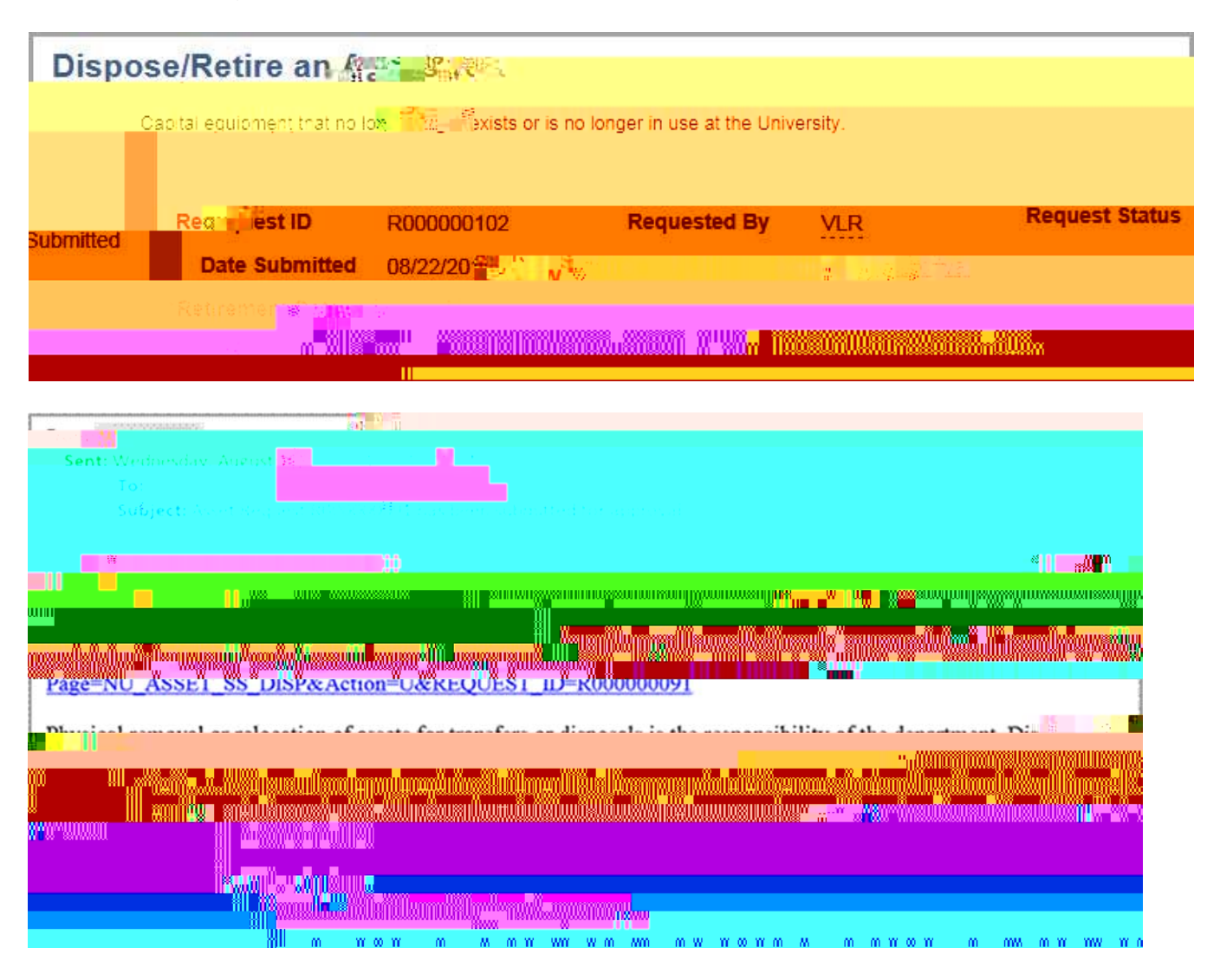

# **Transfer Requests**

In the Asset Self Service portlet or Create Asset Request:

- 1. Select Add a New Value
- 2. Click Add
- 3. Select the button for Transfer an Asset.
- 4. Click Next.

In the header, you will see that the request will have a unique sequential number assigned to it when saved. The request will include your NetID as the submitter and the date of the

\*Tip: Switch search option from "begins with" to "contains" for better results

Note: The Current Location on file in NUFinancials is listed at right.

- 7. Click paper clip to attach supporting documentation.
- 8. Enter comments as applicable.

*Note:* For transfers of an asset purchased on a federal grant, enter the Project ID and PI name of the new grant/custodian (respectively) in Comments as a cross-reference for ASRSP. If the asset is remaining on the same grant, but changing location, please state this in the comments for ASRSP. If the asset is transferred off a grant to a department, please state this in the comments for ASRSP.

9. Click

A confirmation email will be sent to you (see example below). You and the new custodian will also receive a confirmation email when the request has been fully approved and completed in NUFinancials.

The Workflow status will be Approved when completed.

Once the request is fully approved, it will be recorded in the system in the overnight processing.

| Tranşi 🐨 r an Asset                                                                                             |                                                                                                    |                                                        |
|----------------------------------------------------------------------------------------------------|----------------------------------------------------------------------------------------------------|--------------------------------------------------------|
| Request ID T00000035                                                                                            | Requested By VLF State States States |                                                        |
| ate Submitted 08/22/2011                                                                                        | Pending Approval                                                                                                    |                                                        |
|                                                                                                    |                                                                                                    |                                                        |
|                                                                                                    |                                                                                                    |                                                        |
|                                                                                                    |                                                                                                    |                                                        |
|                                                                                                    | Discort In HEARCO                                                                                                    |                                                        |
|                                                                                                    |                                                                                                    |                                                        |
|                                                                                                    |                                                                                                    |                                                        |
|                                                                                                    |                                                                                                    |                                                        |
|                                                                                                    |                                                                                                    |                                                        |
| From:                                                                                                    | ik                                                                                                    |                                                        |
| Sent: Wednesday, August 19                                                                                      | <ul> <li>Susto Alt</li> </ul>                                                                                                    |                                                        |
|                                                                                                    |                                                                                                    |                                                        |
|                                                                                                    |                                                                                                    |                                                        |
|                                                                                                    |                                                                                                    |                                                        |
|                                                                                                    |                                                                                                    |                                                        |
| Page=NU ASSEL                                                                                                   |                                                                                                    | "XXUIXXIIIXI II                                        |
|                                                                                                    |                                                                                                    |                                                        |
|                                                                                                    |                                                                                                    |                                                        |
|                                                                                                    |                                                                                                    | yillonnyususan                                         |
| ulininaaliika haraaliika haraaliika haraaliika haraaliika haraaliika haraaliika haraaliika haraaliika haraaliik |                                                                                                    | 111199111001003001004                                  |
|                                                                                                    |                                                                                                    | unsinonoa (, n) (, (, (, (, (, (, (, (, (, (, (, (, (, |
| ·····                                                                                                    |                                                                                                    |                                                        |

## **Request Workflow**

As with many transactions in NUFinancials, asset requests move through a series of approvals before completion in the system. In general, all requests will go to the Level 3 Department Approver(s) and then to the Asset Approver(s) in Accounting Services. If an asset is part of a sponsored project, then ASRSP will be included in the workflow after the department

approval. There are system generated emails to notify individuals of pending requests as addition to an Asset Request row in the Approval Inbox on the NUFinancials. Approvers have the option to send back as request as needed and are required to enter a comment for this option.

Once all approvals have been completed the asset's information is updated in NUFinancials and the request is complete.

| Asset Request Pre            | view                              |                                   |
|------------------------------|-----------------------------------|-----------------------------------|
| A Expròval S                 | tatus                             |                                   |
| Request ID:<br>Request Date: | T000000035<br>08/22/2015          | Workflow Status: Pending Approval |
|                              | allanginan s <mark>en</mark> a se |                                   |
|                              |                                   |                                   |
| w 📗                          |                                   | W                                 |

## **Search for Asset Requests**

You can search from the Asset Request Search portlet in NUFinancials.

**Navigation form NUFinancials Main Menu:** NavBar > Navigator > NU Interfaces and Processes > Assets Self Service > Create/Search Asset Requests > Find an Existing Value

You can search for previous requests to review their status and revised sent back requests, as needed. You can search by Request ID, submission date, retire/transfer date, requested by ID, request type, request status, asset ID, Tag number or workflow status.

- 1. Enter criteria.
- 2. Click Search.
- 3. Select row of request to review.

When sent back, requests may be edited and re-submitted for approval. All other requests will be *View Only*. You can hover over the NetID to get additional contact information.

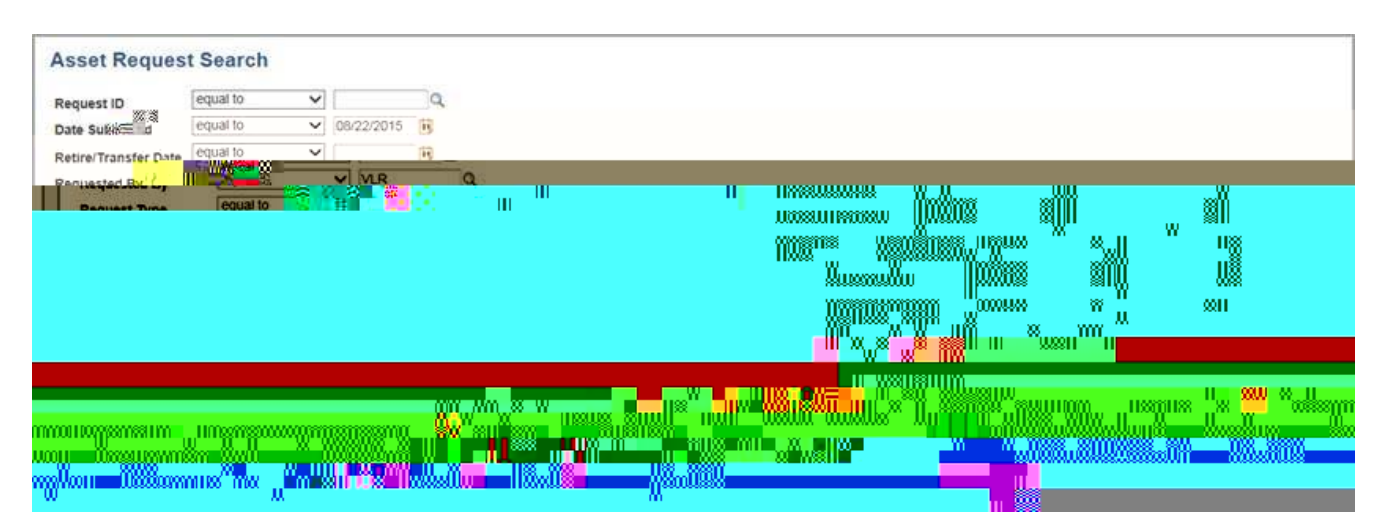

For more information, see Equipment Inventory.

## **Glossary of Asset Terms**

**Disposal/Retirement:** A retirement of an asset. Disposed equipment can be sold, stolen, traded-in, scrapped, donated, returned to vendor, destroyed, transferred out to an external entity, cannibalized, recycled, or posted on the surplus property.

**Transfer:** The physical movement of an asset's location from one NU location (building-floor-room) to another NU location (building-floor-room).

**General:** Use this method for capital equipment that no longer exists or is not in use but has not been traded-in, sold or donated. Examples include scrapped, stolen, destroyed, cannibalized, recycled and no longer functional capital equipment.

**Traded-in/Return:** Assets that were traded in for different assets, returned to the vendor or manufacturer, or otherwise exchanged.

**Sold:** Assets that were sold and for which proceeds were received. (For a Bill of Sale or Invoice, the form is located at: <u>http://www.northwestern.edu/controller/accounting-services/equipment-inventory/docs/bill\_of\_sale.pdf</u>.)

**Donated:** Assets that were given to an external (non-NU) entity without proceeds. (The form is located at: <u>http://www.northwestern.edu/controller/accounting-services/equipment-inventory/docs/indemnification\_agreement.pdf</u>).

**Proceeds for Sale:** Monies received for the sale of an asset recorded by an Internal Sales Journal (ISJ) or Correction Journal for intra-University transactions. If the disposition is made outside the University, the check for the proceeds should be made payable to Northwestern University and forwarded with a full explanation, including approvals and the ChartField to the Bursar for deposit. Checks can also be deposited at the school (e.g., using a check scanner), and check reference included on CRT entry. Deposit credit should be recorded to account University.